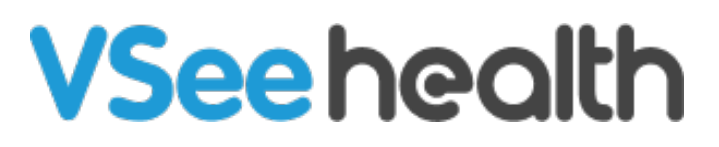

Knowledgebase > VSee Clinic for Providers > How to View a Patient's Visit Page

How to View a Patient's Visit Page Janette Esteban - 2022-12-16 - VSee Clinic for Providers

Janette Esteban - 2022-12-16 - VSee Clinic for Providers

Often times, Providers need to review their Patients' details during or right after the call. However, it takes extra clicking if the appointment made is a group appointment. With the new Visit page, it is a lot easier to jump from one Patient's details to another.

Below are the steps on how you can access the Profile details of your Patients through Patient's Visit Page.

## How to View Patient's Profile Details from the Visit Page

VSee Clinic Dashboard Patients Schedule Health e-Rx Dr. Sarah Mille... 🔻 Add tag Status: In Progress Add Participants 💬 Group Chat End Visit Rianna Williams In call 0 Stephany Peters In call 0 Q Mary Smith In call 0 Q Clark Smith In call ÷ 0 💂 Dr. Sarah Miller 🟠 In call Dr. Charlotte Jones 🗘 Offline æ

1. From an open Patient's Visit Page, click the **ellipsis** button.

2. Select View patient details.

| VSee Clinic Dashboard Patients Schedul | le Health e-Rx <b>P 1</b> Dr. Sarah Mille •    |
|----------------------------------------|------------------------------------------------|
| Add tag                                |                                                |
| Status: In Progress                    | 🛃 Add Participants 🗭 Group Chat                |
| 8 Brianna Williams Incall              | View nation t details                          |
| 8 Stephany Peters In call              | <ul> <li>Find visit for this person</li> </ul> |
| 8 Mary Smith In call                   | @ :                                            |
| R Clark Smith In call                  | @ :                                            |
| Dr. Sarah Miller 🏫 🛛 In call           |                                                |
| Dr. Charlotte Jones 🕸 Offline          | Q                                              |

3. From the Visit Details Page, you will be able to review the information of your Patient.

Click the **dropdown arrow** beside the Patient's name to switch from one Patient to another or click on **All participants** to be routed back to the Patient's Visit Page.

| VSee Clinic Dashboard Patients Schedule Healt                                                                       | h e-Rx <b>P</b> Dr. Sarah Mille •                                                                                                    |
|----------------------------------------------------------------------------------------------------|----------------------------------------------------------------------------------------------------|
| Add tag                                                                                                    |                                                                                                    |
| Status: In Progress                                                                                                 | dd Participants 👳 Group Chat 🔽 End Visit                                                                                                    |
| All participants Brianna Williams Brianna Williams Brianna Williams Clark Smith Patt Clark Smith Etheroid           | <ul> <li># Visit ID: 10392494</li> <li>☆ Today 10:01 AM</li> <li>♥ Video Visit Group</li> <li>♥ Group Consultation</li> <li>♥ 15 mins</li> <li>♥ VSee Clinic</li> </ul> |
| Intake Visits Health Medical History Allergies Medications Intake                                                   | Documents                                                                                                    |
| <ul> <li>12/15/2022 O 10:01 AM</li> <li>Where are you located at the time of this visit?</li> <li>Alaska</li> </ul> |                                                                                                    |
|                                                                                                    |                                                                                                    |

Note: The Patient's Details Page contains both the Patient and the Visit's information.

For further assistance, please contact us <u>here</u>.

This article was last updated on: 15 December 2022

Tags appointment group appointment new visit page patient profile visit visit details v2